If you created your account and added your addresses, you ready to create shipping labels!

Step 1: Login to your account, scroll to the Bulk Military Tools and pick the Standard Option

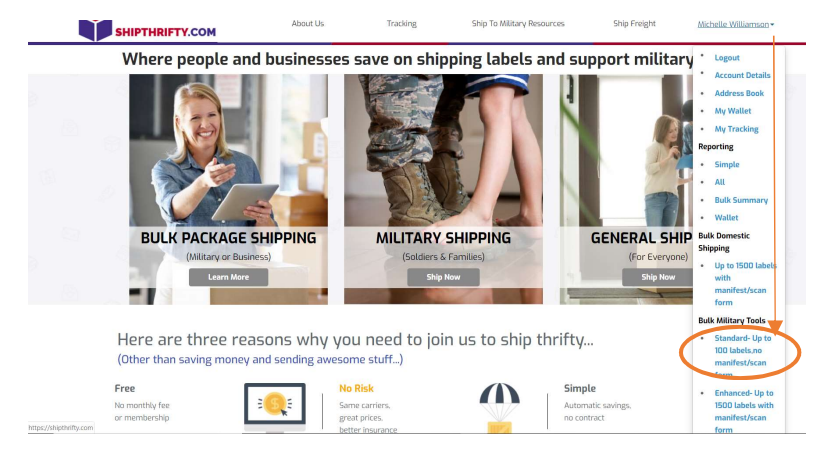

## Step 2: Pick your Ship Date and pull your Ship From address from your address book

| DDRESS BOOK | Last Name *    | Address Line1*<br>Address Line2 | City * | State *    | US      | Zip Cod      | 2 * Phone Numl  |
|-------------|----------------|---------------------------------|--------|------------|---------|--------------|-----------------|
|             |                | Address Line2                   |        |            |         |              |                 |
|             |                |                                 |        |            |         |              |                 |
|             |                |                                 |        |            |         |              |                 |
|             |                |                                 |        |            |         |              |                 |
|             | Package Inform | mation                          |        | Customs li | nfo 😝   | Actions Carr | ier Details Rat |
| 1 X         |                |                                 |        |            |         |              |                 |
| is          | s book?        | s book?                         | spooks | s book?    | s book? | s book?      | s book?         |

Step #: Add a New Package the form will expand with fields for the info needed.

- A) Pull the Ship To address from your address book
- B) Select the box type from the drop down or click the link (**or** create your own) to enter your own L x H x W then enter your weight (round up to the next whole number)
- C) Add your customs info (Nouns: Hygiene, Snacks, Games, etc.; approximate number of items in the package, then average cost per items example 5 items at \$5 each item

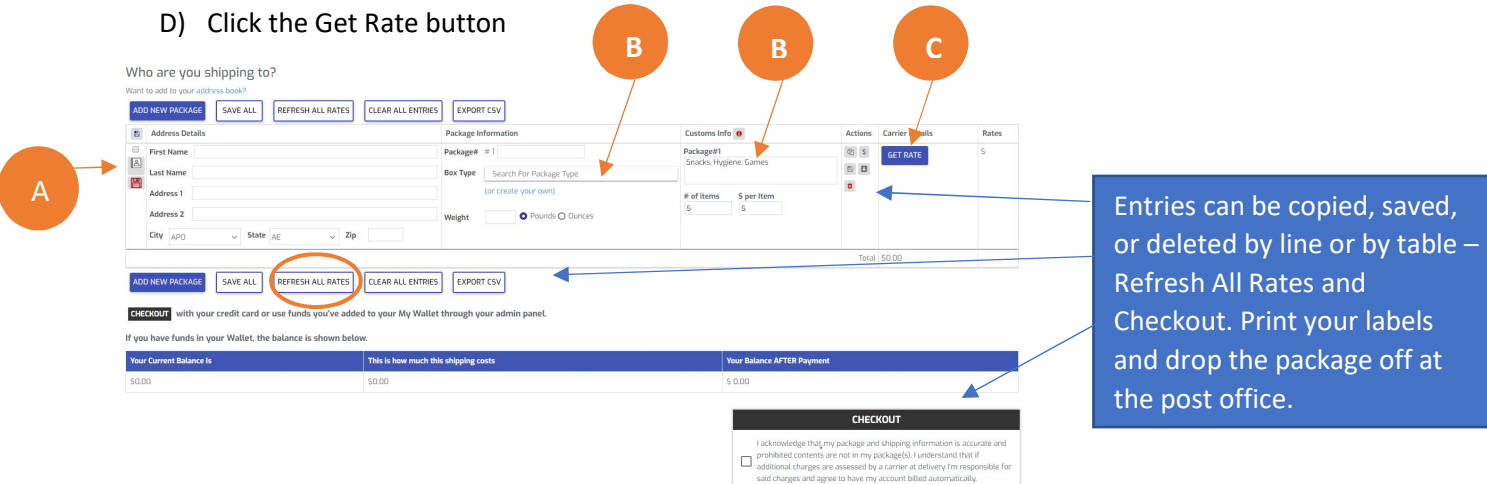